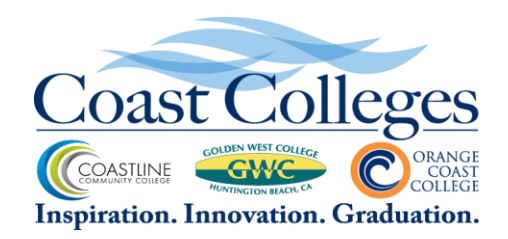

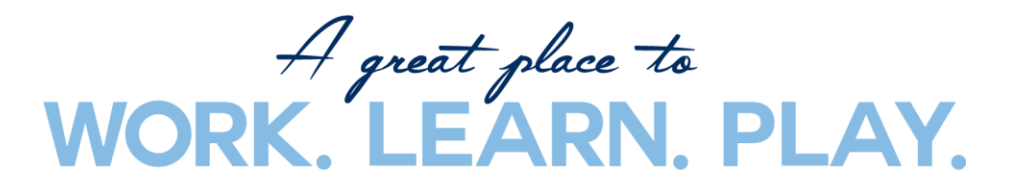

## HOW TO REGISTER FOR A COURSE IN CORNERSTONE

## **STEP BY STEP INSTRUCTIONS:**

You can access the Cornerstone Talent Management System through your "mycoastportal":

#1 - <u>Go to your campus/site website at:</u>
Coastline College, <u>www.coastline.edu</u> and <u>go to MYCCC</u>
Golden West College, <u>www.goldenwestcollege.edu</u> and <u>go to MYGWC</u>
Orange Coast College, <u>www.orangecoastcollege.edu</u> and <u>go to MYOCC</u>
The District Office, <u>www.cccd.edu</u> and <u>go to MYCOAST</u>

**#2** - <mark>Log In</mark>:

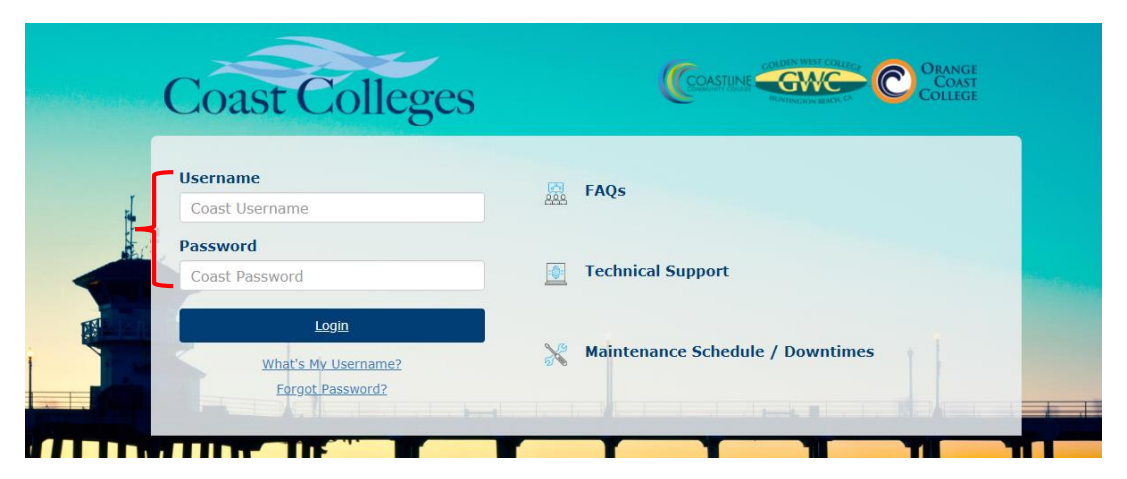

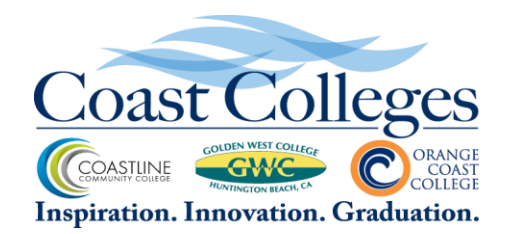

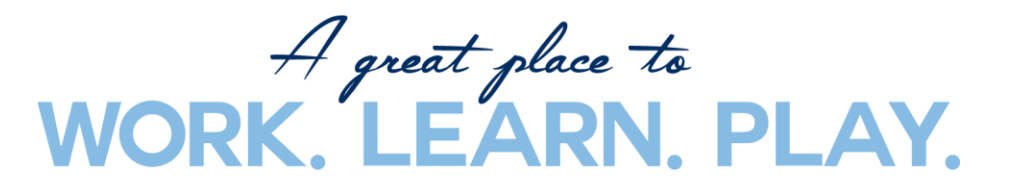

**#3** - Click on the Employee Information tab on the left panel (Depending on your campus, your Employee Information tab may be a different color).

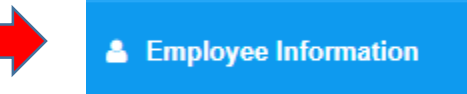

**#4 - Go to Career Network:** typically found on the bottom right corner panel (Depending on your campus, your Career Network box may be a different color).

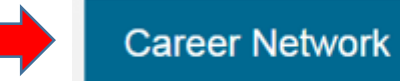

- #5 Click on Cornerstone Talent Management System
  - Classified Professional Development
  - Employee Training
  - Coastline Portal
  - Manager Professional Development
  - Lynda.com
  - Camtasia and Snagit Products
     Cornerstone Talent

Management System

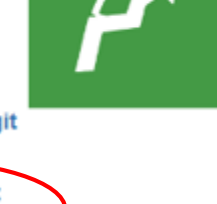

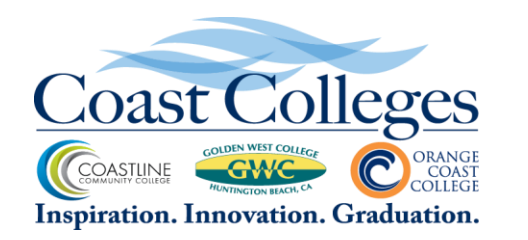

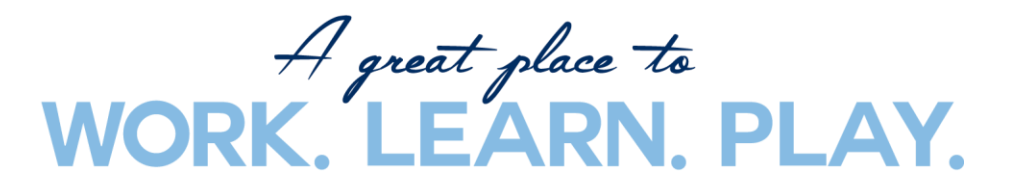

## **#6** - On the dashboard **go to BROWSE TRAININGS** (the magnifying glass icon):

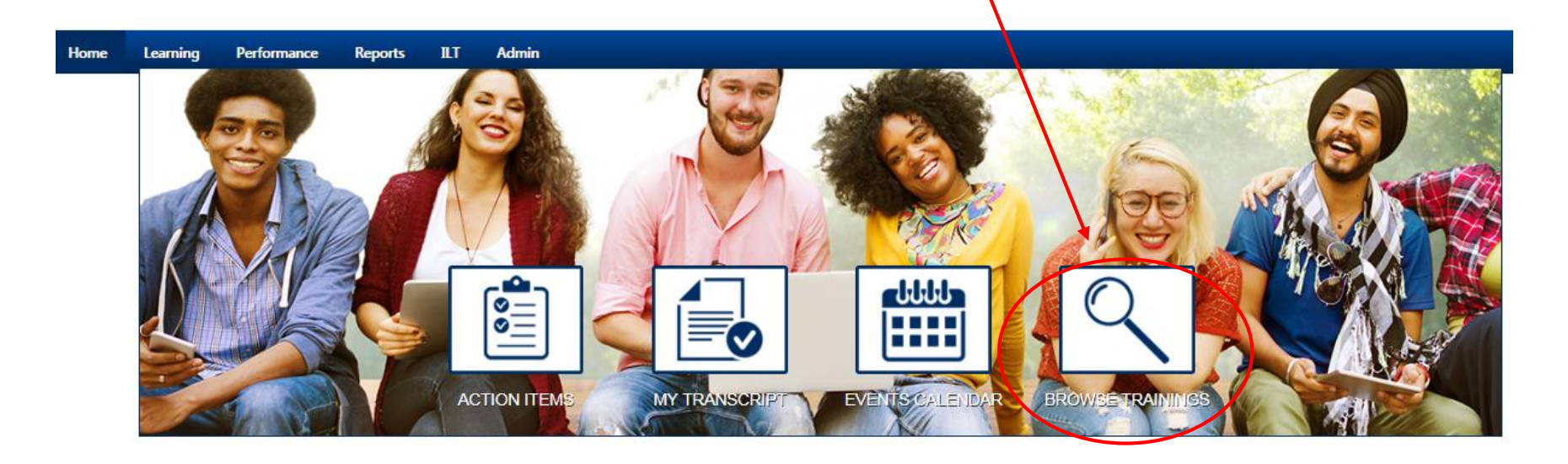

**#7** – You can now view what training courses are being offered across the District. You can further define your search by using:

- the "By Title" drop down menu
- Date Range
- Location

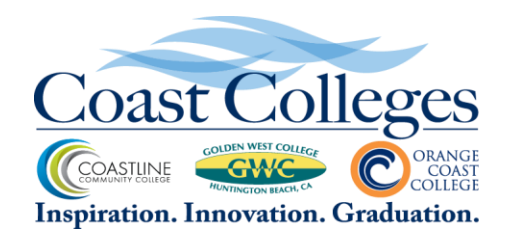

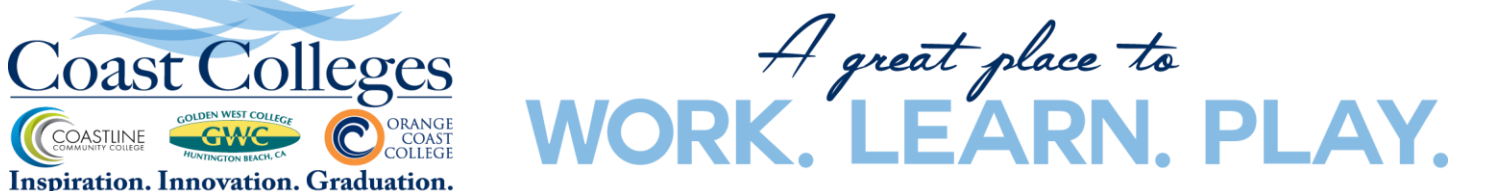

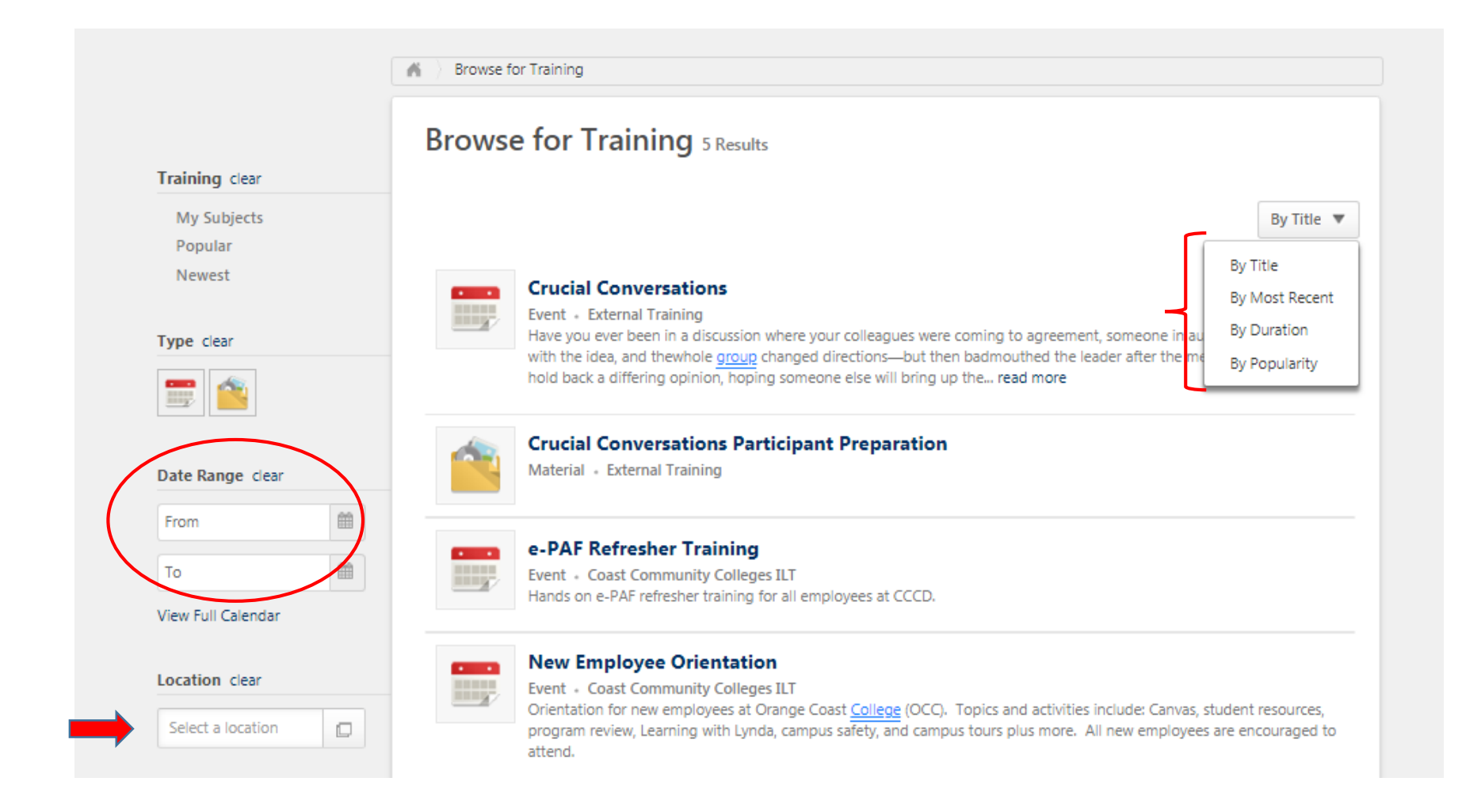

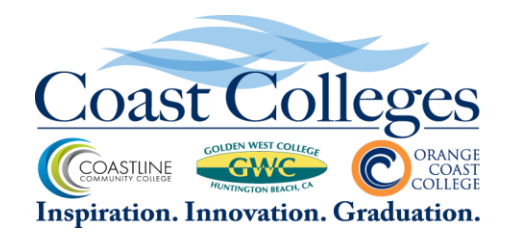

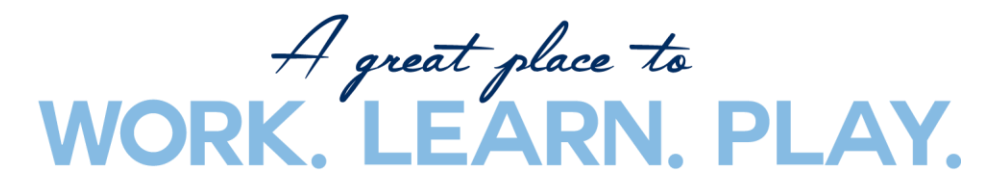

**#8** – Click on the course that you would like to register for (example, Anthem Employee Assistance Program Workshops). Keep in mind that for those courses with multiple offerings, you will need to click on the **REQUEST** button for the specific course date/time and location.

| <b>49 - Your Routine Financial Checkup</b><br>Session • External Training • 1 hour • \$0.00<br>Location<br>Legacy Hall Conference Room 101, Orange Coast<br>College, Coast Community College Dist<br>English (US) | <b>Duration</b><br>9/21/2018, 10:00 AM - 9/21/2018, 11:00 AM   | 60 Openings Available<br>Request |
|----------------------------------------------------------------------------------------------------|----------------------------------------------------------------|----------------------------------|
| 50 - Teamwork: The Essentials<br>Session • External Training • 1 hour • \$0.00<br>Location<br>Legacy Hall Conference Room 101, Orange Coast<br>College, Coast Community College Dist<br>English (US)              | <b>Duration</b><br>11/16/2018, 11:00 AM - 11/16/2018, 12:00 PM | 60 Openings Available<br>Request |

## **#9** - Once requested, you are automatically registered and the class will show up on your transcript for future reference.

| the transcript to manage all active traini   | ng.                                 |                     |
|----------------------------------------------|-------------------------------------|---------------------|
| <b>0 HRS</b><br>AGGREGATE TRAINING COMPLETED | FISCAL YEAR ENDING (SCOT) 6/30/2019 |                     |
| Active T By Date Added T                     | All Types 🔻                         | Search for training |

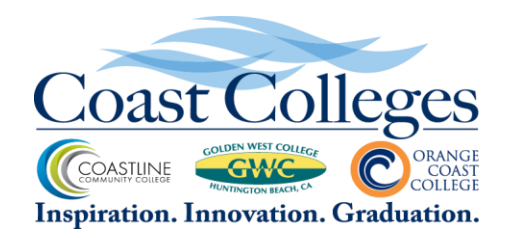

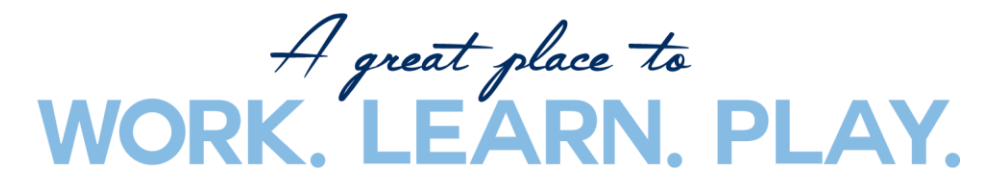

**#10** - Once registered, you can later withdraw or view training details from the Cornerstone home page or your transcript which is located under the Learning tab.

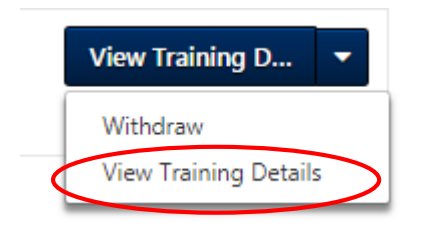

|                           |                                                                                                    |                                                                         |                      |                       |                 |                        |            | <b></b>                                                                                                    |  |  |
|---------------------------|----------------------------------------------------------------------------------------------------|-------------------------------------------------------------------------|----------------------|-----------------------|-----------------|------------------------|------------|----------------------------------------------------------------------------------------------------|--|--|
| Training Details          |                                                                                                    |                                                                         |                      |                       |                 |                        |            |                                                                                                    |  |  |
|                           | Provider: Coast Community C<br>Duration: 1 Hours 30 Min<br>Description: Hands on e-PAF refi<br>Locator Number: 42<br>Session ID: e-PAF Basic<br>Subjects: Technology<br>Credits: 1.5<br>Training Contact: Lisa Florentes Mulle<br>Student Roster: ⊕ View Student Ro<br>Schedule: | olleges ILT<br>resher training for all employees at CCCD.<br>ns<br>ster |                      |                       |                 |                        |            |                                                                                                    |  |  |
| Day                       | Part Name                                                                                                    | Description                                                             | Starts               | Ends                  | Add to Calendar | Training Hours         | Instructor | Location                                                                                                    |  |  |
| Friday                    | e-PAF Refresher Training - Basic                                                                                                    | e-PAF 101: review of the basic e-PAF process                            | 8/31/2018<br>9:00 AM | 8/31/2018<br>10:30 AM | Add to Calendar | 1 Hour(s) 30 Minute(s) |            | MBCC 125 - VDI Computer<br>Classroom > Orange Coast College<br>> Coast <u>Community College</u> Dist<br>view map |  |  |
| Training Progress Details |                                                                                                    |                                                                         |                      |                       |                 |                        |            |                                                                                                    |  |  |